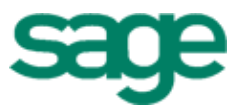

# Sage Estimating (formerly Sage Timberline Office Estimating)

Getting Started with TRA-SER Integrator

#### NOTICE

This document and the Sage Timberline Office software may be used only in accordance with the accompanying Sage Timberline End User License Agreement. You may not use, copy, modify, or transfer the Sage Timberline Office software or this documentation except as expressly provided in the license agreement.

Visit our website to learn about training classes that are added throughout the year.

© 2005 Sage Software. All rights reserved. The Sage Software logo and the Sage Software product and service names mentioned herein are registered trademarks or trademarks of Sage Software, Inc., or its affiliated entities. TRA-SER is a registered trademark of i2 Technologies, Inc. All other trademarks or registered trademarks are the property of their respective holders.

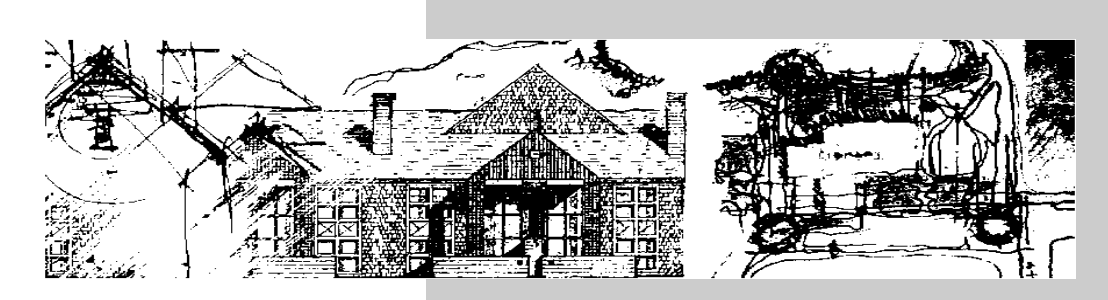

# Contents

| Welcome to TRA-SER Integrator                               | .1 |
|-------------------------------------------------------------|----|
| How to use this booklet                                     | 1  |
| Help - always at your fingertips                            | 2  |
| Comprehensive Help on your system                           | 2  |
| Timberline technical support                                | 2  |
| i2 Technologies technical support                           | 3  |
| How to install TRA-SER Integrator                           | 3  |
|                                                             |    |
| The big picture                                             | .5 |
| How the items are linked                                    | 6  |
| How the databases are linked                                | 6  |
| How price updates work                                      | 7  |
| Setup procedures                                            | .9 |
| Step 1—Prepare Estimating databases                         | 10 |
| Step 2—Set up TRA-SER Integrator                            | 11 |
| Step 3—Import TRA-SER prices for the first time             | 12 |
| Using TRA-SER Integrator                                    | 13 |
| Undating Estimating with prices from TRA-SER                | 14 |
| Troubleshooting importing and undating prices               | 15 |
| Working with Discontinued Items and Items Without UPC Codes | 16 |

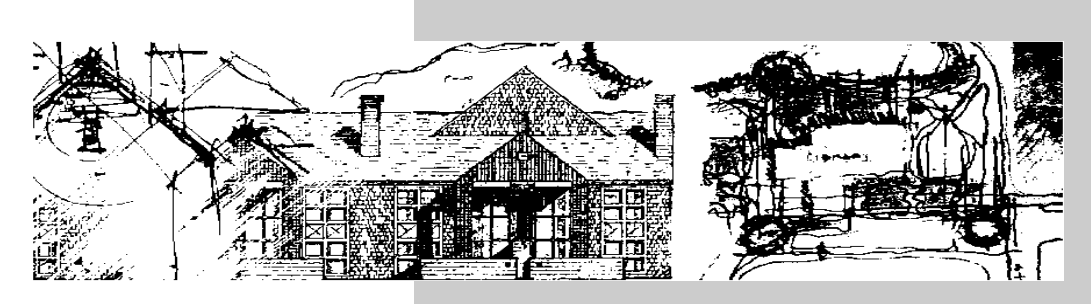

# Welcome to TRA-SER Integrator

Timberline<sup>®</sup> Office TRA-SER<sup>®</sup> Integrator links prices on items in Timberline Estimating databases with prices of like items in TRA-SER databases from i2 Technologies. TRA-SER Integrator allows you to use i2 TRA-SER Pro to update and adjust prices in Estimating databases from a range of prices in various i2 TRA-SER databases.

#### How to use this booklet

We know you are eager to start working as quickly as possible, and the goal of this booklet is to help you do just that. After reading the following sections, you'll be ready to use this product.

- Welcome to TRA-SER Integrator—describes the software, Help and technical support available and provides instructions for installing TRA-SER Integrator.
- The big picture—illustrates how TRA-SER Integrator and i2 TRA-SER Pro work together to update prices on items in Estimating databases.
- Setup procedures—explains how to set up Estimating databases and TRA-SER Integrator, and how to import prices the first time.
- Using TRA-SER Integrator—explains how to update prices and how to verify that prices were imported or updated successfully. You will also find information on TRA-SER reports and how to work with discontinued items or items without UPC codes.

# Help - always at your fingertips

TRA-SER Integrator provides all the information you need right on your computer. In addition, our competent technical staff is only a phone call away.

- The software includes an online Help system. It provides not only Help about what you are doing, but also step-by-step instructions.
- You can also obtain information from our Web page at www.timberline.com.

#### Comprehensive Help on your system

Instead of bulky manuals that you never quite get around to reading, help files come with TRA-SER Integrator. Our efficient Help system provides faster access to more information than most manuals. With a click of the mouse or a keystroke, you can easily get help for a command, a field, a window, or a procedure.

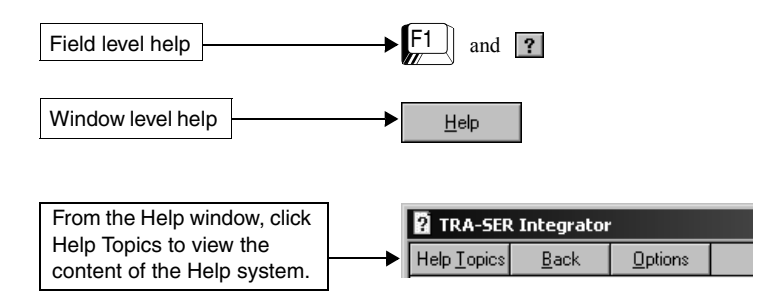

#### **Timberline technical support**

If you have questions or issues not covered by this booklet or the Help system, you can contact Timberline Software Support by telephone, fax, or e-mail. Support lines are open from 6:00 a.m. to 5:00 p.m. Pacific Standard Time, Monday through Friday.

| For support in                                     | Call               | Fax           | Or e-mail                                |
|----------------------------------------------------|--------------------|---------------|------------------------------------------|
| U.S. or Canada                                     | 1-800-551-830<br>7 | 503-439-5333  | timberline.support@best-<br>software.com |
| Australia                                          | 1800-120-369       | +503-439-5333 | timberline.support@best-<br>software.com |
| Asia-Pacific and<br>Other Interna-<br>tional Areas | +503-533-2181      | +503-439-5333 | timberline.support@best-<br>software.com |

When calling, be sure to have your customer number handy and be at your computer.

 If you are not on a support and maintenance plan, you can call on a charge-per-call basis. Please be prepared to give the number of a major credit card when you call.

#### i2Technologies technical support

If you have questions or issues while using i2 TRA-SER Pro, you can contact i2 Technologies technical support by telephone or through their internet Web site. Support lines are open from 7:00 a.m. to 4:30 p.m. Pacific Standard Time, Monday through Friday.

| For support in   | Call           | Fax            | Or e-mail                     |  |  |  |
|------------------|----------------|----------------|-------------------------------|--|--|--|
| Within the U.S.  | 1-800-701-6999 | 1-858-521-1445 | sd - technical support@i2.com |  |  |  |
| Outside the U.S. | n/a            | +858 521 1445  | sd - technical support@i2.com |  |  |  |

## How to install TRA-SER Integrator

#### To install from a CD-ROM:

For system requirements and information about installing TRA-SER Integrator, refer to the installation card included in the product package. You can find more detailed installation instructions in the *Resource and Installation Guide*, located on the CD-ROM in the Documents folder.

#### To install from a web download:

- 1 Start Windows Explorer.
- 2 Locate the TRA-SER Integrator setup file, TSISetup.exe, and double-click on it.
- **3** Follow the instructions on the screen.

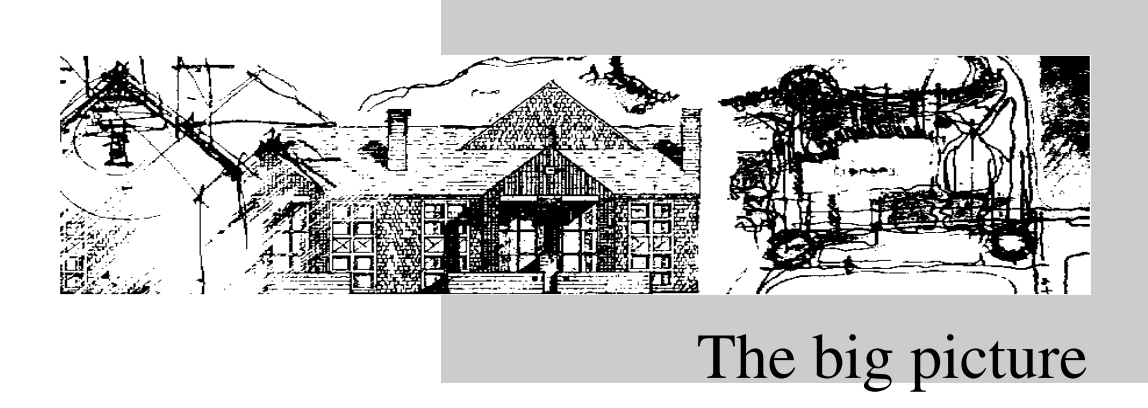

There are a few basic concepts that you need to understand before you begin using the product. The concepts are not difficult, and you may already be familiar with them. After reading this section, you will be ready to set up and use TRA-SER Integrator.

### How the items are linked

Price codes and TRA-SER material order units are the means to the link between Estimating and TRA-SER databases. TRA-SER uses universal product codes (UPC) as their price codes and the following unit of measure (UOM) codes as their material order units: E (each), C (per 100), and M (per 1,000). The price codes and material order units provide the link used to import and update TRA-SER prices to Estimating items.

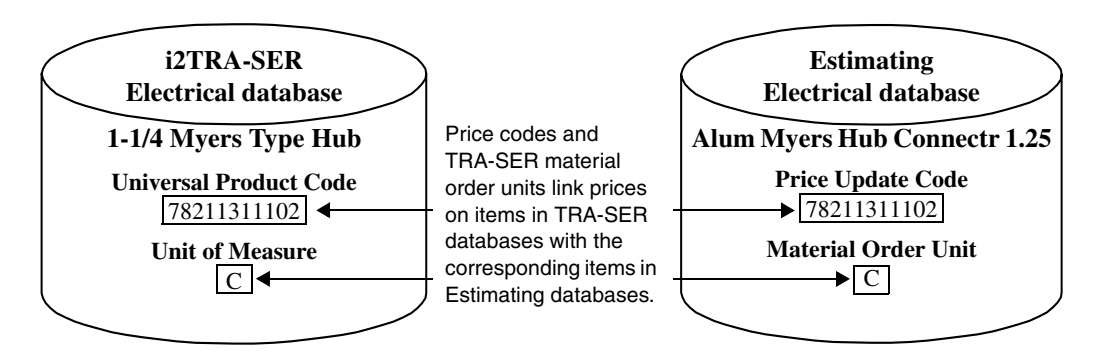

Although valid TRA-SER material order units (E, C, or M) are required on the Estimating items that you want to update, they do not need to match those on corresponding TRA-SER items. The order units and conversion factors on Estimating items are updated automatically as part of the price update process.

### How the databases are linked

The setup of TRA-SER Integrator links the Estimating database and the TRA-SER database. Within TRA-SER Integrator, you link Estimating databases to TRA-SER databases that you want to update. TRA-SER databases contain multiple prices for every item. You select which price column you want to use to update prices on Estimating items. In addition, you can adjust these prices up or down using a price multiplier.

#### How price updates work

TRA-SER Integrator compares items in the specified Estimating and TRA-SER databases to find those with matching price codes and then verifies that these Estimating items have valid TRA-SER material order units. When both of these requirements have been met, new prices are updated on the resulting Estimating items. If the material order units have changed or differ between databases, they are also updated along with any conversion factors on the affected Estimating items.

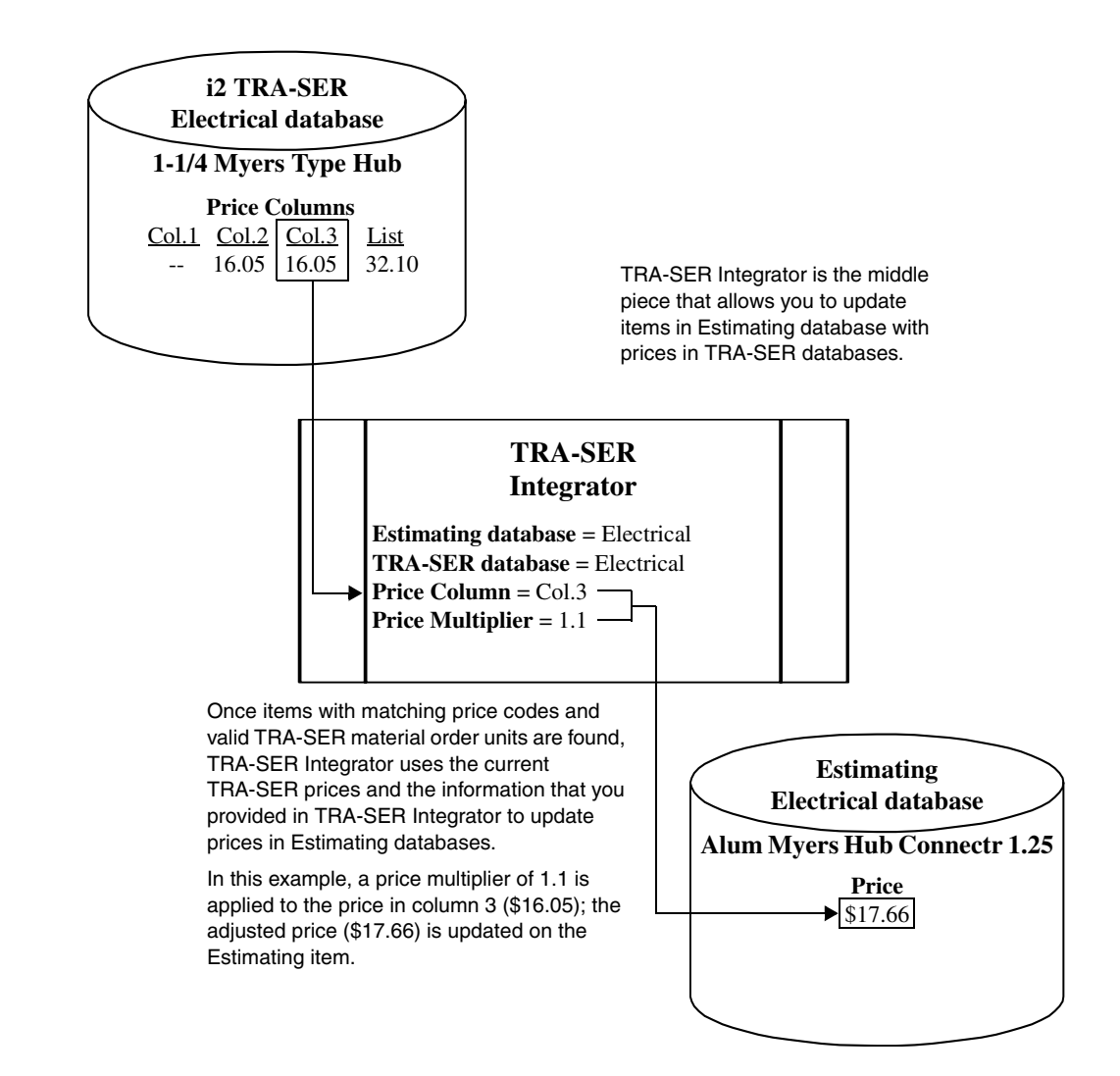

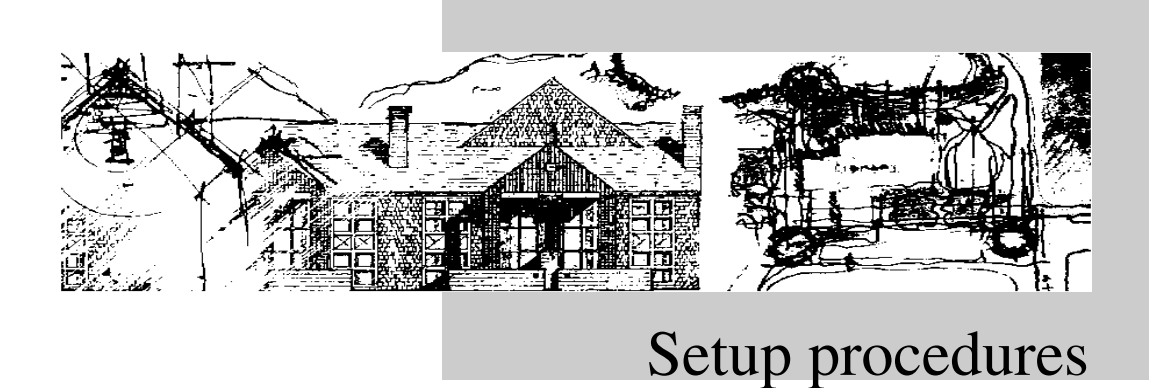

This section explains how to set up Estimating databases and TRA-SER Integrator, and how to import TRA-SER prices into Estimating databases for the first time. After you complete these one-time setup procedures, you can update prices.

The three steps to set up your software are:

- **1** Prepare Estimating databases.
- 2 Set up TRA-SER Integrator.
- **3** Import TRA-SER prices for the first time.

## Step 1—Prepare Estimating databases

Although you do not need to use material classes to price items, items with the same material class and description must use the same price code. In addition, if some items with the same price code have been assigned to a material class and description while others have not. you do not need to assign the remaining items to a material class and description. When you import or update prices, those items without that material class and description will have the material class and description added to them.

Tems that are linked to each other must use the same price code.

Use the Estimating Price Codes Report to print a list of Estimating items that have price codes. From the Database menu, select Reports, Items, Price Codes to view and print this report for the current database. Price codes and TRA-SER material order units are the basis of the link between Estimating and TRA-SER databases. When items in these databases have matching price codes and the Estimating items have valid TRA-SER material order units, the link needed to import and update TRA-SER prices into Estimating databases is available.

In Timberline Estimating, use Database Editor to select Items. Select the price code and TRA-SER material order unit associated with each item in every Estimating database that you want to update with TRA-SER prices.

| Image: Second Traces     Image: Tell Second Second     Image: Tell Second Second Secon                           | Detabase Editor - C/EK_Test/UpgradeTo_7_2/Electrical Knowledgebase Fle Edit View Layout Tools Tem Heb                                                                                                    |                                                                        |      |               |               |               |          |                  |             |                            |                     |             |                                 |                        |                              |                                  |     |
|----------------------------------------------------------------------------------------------------|----------------------------------------------------------------------------------------------------|------------------------------------------------------------------------|------|---------------|---------------|---------------|----------|------------------|-------------|----------------------------|---------------------|-------------|---------------------------------|------------------------|------------------------------|----------------------------------|-----|
| Tree     Term Navigan     Terms Table - 10070.300 - Strats, Clamps & Hangers       Price     Term Navigan     Terms Table - 10070.300 - Strats, Clamps & Hangers       Price     Description     Takenff     Categorie     Price Code     Material     Material     Material     Material       Price     16100.000 GPL     16100.000 CPL     16107.0200 175 1 HOLE 8/3 SEU STRAP     EA     LM     7822725233 8.43     ///     C     100       16110.000 RAC     16107.0200 175 1 HOLE 8/3 SEU STRAP     EA     LM     78461056007 14.84     //     0     0     0     0     0     0     0     0     0     0     0     0     0     0     0     0     0     0     0     0     0     0     0     0     0     0     0     0     0     0     0     0     0     0     0     0     0     0     0     0     0     0     0     0     0     0     0     0     0     0     0     0     0     0                                                                                                    | ר⇒                                                                                                    | D 🖨 (≠ → ) 🗴 🗞 (≤ X) 10 (Ø) 🙀 🛱 TaSe Integator Setue" 🔍 🔽 (Unfiltered) |      |               |               |               |          |                  |             |                            |                     |             |                                 |                        |                              |                                  |     |
| Tem Navigator     Tems Table - 16070.320 - Stars, Clangs & Hangers       Prices     Price Code     Material<br>Price.Order Unit     Material<br>Conversion     Material<br>Conversion <th< th=""><th>Record Types</th><th>Items</th><th>1</th><th>1 - 1</th><th></th><th></th><th></th><th></th><th>Í</th><th></th><th></th><th>_</th><th></th><th></th><th></th><th></th></th<>                                                                                                    | Record Types                                                                                                    | Items                                                                  | 1    | 1 - 1         |               |               |          |                  | Í           |                            |                     | _           |                                 |                        |                              |                                  |     |
| Press     Press     Press <th< th=""><th></th><th>Item Navigator</th><th>Iten</th><th>is Table - 16</th><th>6070.32</th><th>20 - Straps</th><th>s, Clamj</th><th>ps &amp; Hange</th><th>rs</th><th></th><th></th><th></th><th></th><th></th><th></th><th></th></th<>                                                                                                    |                                                                                                    | Item Navigator                                                         | Iten | is Table - 16 | 6070.32       | 20 - Straps   | s, Clamj | ps & Hange       | rs          |                            |                     |             |                                 |                        |                              |                                  |     |
| Provide 1613.000 PAC   285   16070 320   175   1 HOLE   8/3 SEU STRAP   EA   LM   7822725323   3.43   /C   C   100     Provide 1614.0.00 WFK   16070 320   180   1 HOLE   8/3 6/249/1 SE STRAP   EA   LM   78461056007   14.84   /C   000     287   16070 320   180   1 HOLE   8/3 6/249/1 SE STRAP   EA   LM   78461056007   14.84   /C   000     287   16070 320   190   1 HOLE   6/3-42/6/1 SE STRAP   EA   LM   78461056009   16.1   /C   100     280   16070 320   190   1 HOLE   6/3-42/6/1 SE STRAP   EA   LM   78461056009   16.1   /C   100     280   16070 320   200   1 HOLE   6/3 SEU STRAP   EA   LM   7822725303   11.04   /C   100     281   16070 320   201   1 HOLE   4/3 SEU STRAP   EA   LM   7822725303   10.4   /C   100     281   16070 320   210   1 HOLE   4/3 SEU STRAP   EA   LM   <                                                                                                    | Phases                                                                                                    | ⊕ 🤯 16010.000 GEN<br>⊕ 🙀 16050.000 BASI<br>⊕ 🙀 16120.000 CON           |      | Phase         | Item          |               | Desci    | ription          |             | Takeoff<br>Unit            | Categories          | Price Code  | Material<br>Price/Order         | Unit                   | Material<br>Order Unit       | Material<br>Conversion<br>Factor |     |
| Person   200   16070.320   180   1 HOLE 8/3.6245/1 SE STRAP EA   LM   78461056007   14.84   //.0   //.00     201   16070.320   180   1 HOLE 8/3.6245/1 SE STRAP EA   LM   78461055009   15.1   //.0   //.00     201   16070.320   190   1 HOLE 6/3.4245/1 SE STRAP EA   LM   78461055009   15.1   //.0   0   100     201   16070.320   190   1 HOLE 6/3.4245/1 SE STRAP EA   LM   78461055009   15.1   //.0   0   100     201   16070.320   190   1 HOLE 6/3.4245/1 SE STRAP EA   LM   78461055009   15.1   //.0   0   100     201   16070.320   201   1 HOLE 6/3.4245/1 SE STRAP EA   LM   78461050012   27.0   //.0   0   100     201   16070.320   201   1 HOLE 4/3.25   SEU STRAP EA   LM   78461060012   27.0   //.0   C   100     201   16070.320   210   1 HOLE 4/3.25   MAIL SE STRAP EA   LM   78461060012   27.0   //.0   C   100     202                                                                                                    |                                                                                                    | 🕀 👰 16130.000 RAC                                                      | 285  | 16070.320     | 175           | 1 HOLE        | 8/3      | SEU STR          | RAP.        | EA                         | LM                  | 78227253233 | 8.43                            | /C                     | С                            | 100                              |     |
| Image: Second High   287   16070.320   165   1 HOLE   8/3-6/3 MALL SE STRAPEA   LM   78521001344   44.2.9   A/2   C   100     Image: Second High   285   16070.320   190   1 HOLE   6/3-4/2-6/1   SE STRAPEA   LM   78521001344   44.2.9   A/2   C   100     285   16070.320   190   1 HOLE   6/3-4/2-6/1   SE STRAPEA   LM   78521001344   44.2.9   A/2   C   100     285   16070.320   190   1 HOLE   6/3-4/2-6/1   SE STRAPEA   LM   7821725130   9.27   ////////////////////////////////////                                                                                                    | Iberns                                                                                                    | 표·물 16140.000 WIR<br>파 물 16200.000 ELEC                                | 286  | 16070.320     | 160           | 1 HOLE        | 8/3-6/2  | +8/1 SE          | STRAP       | EA                         | LM                  | 78461056007 | 14.84                           | 10                     | <i>7</i> C                   | 700                              |     |
| Image: 1670.000 by the set of the set of th | =                                                                                                    | 🗄 🙀 16300.000 HIG                                                      | 287  | 16070.320     | 1B5           | 1 HOLE        | 8/3-6/3  | MALL SE          | STRA        | EA                         | LM                  | 78521001344 | 44.29                           | 1¢                     | C                            | 100                              |     |
| Ptoolity Choice     Ptool 16/70 320     195   HOLE     6/3     SEU STRAP     EA     LM     7822725313     9.27     //.0     C     100       230     16/70 320     200     HOLE     4/3     SEU STRAP     EA     LM     7822725303     11.04     //.0     C     100       241     16/70 320     200     HOLE     4/3     SEU STRAP     EA     LM     7822725303     11.04     //.0     C     100       241     16/70 320     201     HOLE     4/3     240 MALL SE STRAP     EA     LM     7822725303     11.04     //.0     C     100       242     16/70 320     210     HOLE     4/3     240 MALL SE STRAP     EA     LM     7822725404     66.0     //.0     C     100       243     16/70 320     220     HOLE     2/3     SEU STRAP     EA     LM     782272540     29.71     //.0     C     100       246     16/70 320     220     HOLE     3/4/10     SEU STRAP <td< td=""><td>10</td><td>16400.000 LOW</td><td>268</td><td>16070.320</td><td>190</td><td>1 HOLE</td><td>6/3-4/2</td><td>+6/1 SE</td><td>STRAP</td><td>EA</td><td>LM</td><td>78461056009</td><td>16.1</td><td>//C</td><td>C</td><td>100</td></td<>                                                                                                    | 10                                                                                                    | 16400.000 LOW                                                          | 268  | 16070.320     | 190           | 1 HOLE        | 6/3-4/2  | +6/1 SE          | STRAP       | EA                         | LM                  | 78461056009 | 16.1                            | //C                    | C                            | 100                              |     |
| 200   16070.320   200   1HOLE   4/3   SEU STRAP   EA   LM   7822725303   11.04   /C   C   100     291   16070.320   205   1HOLE   4/1-22   STL SE STRAP EA   LM   78461060012   27.07   /C   C   100     292   16070.320   210   HOLE   4/1-22   STL SE STRAP EA   LM   78461060012   27.07   /C   C   100     292   16070.320   210   HOLE   4/3-23 MALL SE STRAP EA   LM   78621001345   5077   /C   C   100     293   16070.320   220   HOLE   2/3 SEU STRAP   EA   LM   78621001345   5077   /C   C   100     294   16070.320   220   1HOLE   2/3 SEU STRAP   EA   LM   7822725740   29.71   /C   C   100     295   16070.320   220   1HOLE 3W 1/0 AUL SE STRAP   EA   LM   7822725740   29.71   /C   C   100     296   16070.320   220   1HOLE 3W 1/0 Z0A ALSE STRAP   EA <td< td=""><td>Integrity Checks</td><td>표····································</td><td>289</td><td>16070.320</td><td>195</td><td>1 HOLE</td><td>6/3</td><td>SEU STR</td><td>2AP</td><td>EA</td><td><u>k</u>u</td><td>78227253133</td><td>9.27</td><td>/C</td><td>C /</td><td>100</td></td<>                                                                                                    | Integrity Checks                                                                                                    | 표····································                                  | 289  | 16070.320     | 195           | 1 HOLE        | 6/3      | SEU STR          | 2AP         | EA                         | <u>k</u> u          | 78227253133 | 9.27                            | /C                     | C /                          | 100                              |     |
| 291   16070.320   225   1 HOLE   4/1-22   STL SE STRAP EA   LM   78461060012   27   0°   C   100     292   16070.320   210   1 HOLE   4/3-29 MALL SE STRAP EA   LM   78521001345   59/77   /C   C   100     293   16070.320   210   1 HOLE   2/3 SEU STRAP   EA   LM   78521001345   59/77   /C   C   100     294   16070.320   220   1 HOLE   2/3 SEU STRAP   EA   LM   7822725340   /6 61   /C   C   100     294   16070.320   220   1 HOLE   3/4.00   ALSE STRA EA   LM   6983970142   50.72   /C   C   100     295   16070.320   223   1 HOLE   3/4.10   SEU STRAP   EA   LM   7822725740   29.71   /C   C   100     296   16070.320   220   1 HOLE   3/4.10   SEU STRAP   EA   LM   7822725740   29.71   /C   C   100     296   16070.320   220   1 HOLE   3/4                                                                                                    |                                                                                                    |                                                                        | 290  | 16070.320     | 200           | 1 HOLE        | 4/3      | SEU STR          | RAP.        | EA/                        | LM                  | 78227253033 | 11.04                           | /C                     | C /                          | 100                              |     |
| 242     16070.320     210     HOLE     4/3-23     MALL SE STRA EA     LM     78521001345     59/77     //>//     //>/     //     //     //     //     //     //     //     //     //     //     //     //     //     //     //     //     //     //     //     //     //     //     //     //     //     //     //     //     //     //     //     //     //     //     //     //     //     //     //     //     //     //     //     //     //     //     //     //     //     //     //     //     //     //     //     //     //     //     //     //     //     //     //     //     //     //     //     //     //     //     //     //     //     //     //     //     //     //     //     //     //     //     //     //     // <th <="" th="">     //     //     <t< td=""><td></td><td>   </td><td>291</td><td>16070.320</td><td>205</td><td>1 HOLE</td><td>4/1-2/2</td><td>STL SE</td><td>STRAP</td><td>БA</td><td>LM</td><td>78461060012</td><td>27.07</td><td>/C</td><td>c /</td><td>100</td></t<></th>                                                                                                    | //     // <t< td=""><td></td><td>   </td><td>291</td><td>16070.320</td><td>205</td><td>1 HOLE</td><td>4/1-2/2</td><td>STL SE</td><td>STRAP</td><td>БA</td><td>LM</td><td>78461060012</td><td>27.07</td><td>/C</td><td>c /</td><td>100</td></t<> |                                                                        |      | 291           | 16070.320     | 205           | 1 HOLE   | 4/1-2/2          | STL SE      | STRAP                      | БA                  | LM          | 78461060012                     | 27.07                  | /C                           | c /                              | 100 |
| 283   16070.320   215 if HOLE   2/3   SEU STRAP   EA   LM   78227252840   76.61   /C   100     294   16070.320   220 if HOLE 2/9/30-40   A/SE STRAFEA   LM   8969970142   50.72   /C   C   100     295   16070.320   225 if HOLE 3/9/10/20   A/SE STRAFEA   LM   7822725/10   29.71   /C   C   100     296   16070.320   220 if HOLE 3/9/10/20   ALS E STRAFEA   LM   7822725/10   29.71   /C   C   100     296   16070.320   220 if HOLE 3/9/10/20   ALS E STRAFEA   LM   7822725/9/10   29.71   /C   C   100     297   16070.320   225 if HOLE 3/9/10/20   ALS E STRAFEA   LM   782270701420   44.7   /C   C   100     297   16070.320   225 if HOLE 3/9/10/20   ALS E STRAFEA   LM   6959/701420   44.7   /C   C   100     297   16070.320   225 if HOLE 3/9/10/20   ALS E STRAFEA   LM   6959/701420   44.7   /C   100     298   16070.320                                                                                                    |                                                                                                    |                                                                        | 292  | 16070.320     | 210           | 1 HOLE        | 4/3-2/3  | MALL SE          | STRA        | EA                         | LM                  | 78621001345 | 50/77                           | /C                     | C /                          | 100                              |     |
| 294     16070 320     2201     HOLE 2W 30C4/0     A/SE STRAFEA     LM     6980970142     50.72     /C     C     100       295     16070 320     225     HOLE 3W 1/0     SEU STRAFEA     LM     78227257     10     29.71     /C     C     100       296     16070 320     220     HOLE 3W 1/0     SEU STRAF     EA     LM     78227257     10     29.71     /C     C     100       296     16070 320     220     HOLE 3W 1/0     SEU STRAF     EA     LM     78227257     10     29.71     /C     C     100       297     16070 320     226     HOLE 3W 1/0     20.00     RES STRAFEA     LM     69859701420     44.7     /C     C     100       297     16070 320     226     HOLE 3W 1/0     RES STRAFEA     LM     69859701420     44.7     /C     C     100       298     100.00     RES STRAFEA     LM     69859701420     44.7     /C     C     100       298 <t< td=""><td></td><td>   </td><td>293</td><td>16070.320</td><td>215</td><td>1 HOLE</td><td>2/3</td><td>SEU STF</td><td>XP</td><td>EA</td><td>LM</td><td>78227252840</td><td>/16.61</td><td>/C</td><td>C /</td><td>100</td></t<>                                                                                                    |                                                                                                    |                                                                        | 293  | 16070.320     | 215           | 1 HOLE        | 2/3      | SEU STF          | XP          | EA                         | LM                  | 78227252840 | /16.61                          | /C                     | C /                          | 100                              |     |
| 285     16070.320     225     1 HOLE     3 W-10     SEU STRAP     EA     LM     78227257/40     29.71     /C     C     100       286     16070.320     230     1 HOLE     3 W 10     MALL SE STR     EA     LM     78621001346     70.18     /C     100       287     16070.320     230     1 HOLE     3 W 10     MALL SE STR     EA     LM     78621001346     70.18     /C     100       287     16070.320     235     1 HOLE 3 W 10/20     ALS E STRA EA     LM     6955/0701420     44.7     /C     C     100       288     1 HOLE 3 W 10/20     ALS E STRA EA     LM     6955/0701420     64.7     /C     C     100       288     1 HOLE 3 W 10/20     ALS E STRA EA     LM     6955/0701420     64.7     /C     C     100       288     1 HOLE 3 W 10/20     ALS E STRA EA     LM     6955/0701420     64.7     /C     C     100       288     1 HOLE 3 W 10/20     1 HOLE 3 W 10/20     1 HOLE 3 W 10/20                                                                                                    |                                                                                                    |                                                                        | 294  | 16070.320     | 220           | 1 HOLE 2      | WY 3/D-  | 4/0 AL/SE        | STRA        | EA                         | LM                  | 69639701422 | 50.72                           | /C                     | C                            | 100                              |     |
| 236     16070.320     230     1HOLE     3W 1/0     MALL SE STR     EA     LM     78621001346     70.18     //c     100       237     16070.320     226     1HOLE     3W 1/0-2/0     AL SE STRAEA     LM     5959701420     44.7     //c     100       The second of the second of the                                                                                                    |                                                                                                    |                                                                        | 295  | 16070.320     | 225           | 1 HOLE        | 3W-1/    | 0 <i>/</i> SEU S | TRAP        | EA                         | LM                  | 78227252740 | 29.71                           | /C                     | C                            | 100                              |     |
| Enter the 11-digit Enter or select the Enter a conversion factor                                                                                                    |                                                                                                    |                                                                        | 296  | 16070.320     | 230           | 1 HOLE        | 3W 1/    | I MALL SI        | E STR       | EA                         | LM                  | 78621001346 | 70.18                           | /C                     | C                            | 100                              |     |
| Enter the 11-digit Enter or select the Enter a                                                                                                    |                                                                                                    |                                                                        | 297  | 16070.320     | 236           | 1 HOLE 3      | W 1/D-   | 2/0-AL SE        | STRA        | EA                         | LM                  | 69839701420 | 44.7                            | /C                     | C/                           | 100                              |     |
| Enter the 11-digit Enter or select the Enter a                                                                                                    |                                                                                                    |                                                                        | 902  | 40070-220     | 2.00          |               | 204.24   |                  | OTD4        | ir.                        | 9.14 I              |             | ion on                          |                        | 1                            | 1400                             |     |
| Unit. Units                                                                                                    |                                                                                                    |                                                                        |      | Ente<br>Price | r the<br>e Co | e 11-d<br>de. | igit     | ]                | E<br>N<br>U | inter o<br>lateri<br>Init. | or selec<br>al Orde | t the<br>er | Enter<br>conve<br>when<br>and o | a<br>rsi<br>the<br>rde | on fac<br>e take<br>er units | tor<br>off<br>s                  |     |

When you enter TRA-SER universal product codes in the Items Table window, enter the 11-digit codes without dashes (-). TRA-SER Integrator does not recognize and update Estimating items with price codes that contain dashes.

## Step 2—Set up TRA-SER Integrator

Click the Options tab to define defaults for TRA-SER Integrator, including TRA-SER database, price column and price multiplier. After you assign price codes and TRA-SER material order units to items in Estimating databases, the next step is to set up TRA-SER Integrator.

From the Start menu, select Program Files, Timberline Office, Estimating, TRA-SER Integrator. For each Estimating database that you want to update with TRA-SER prices, enter the TRA-SER database that you want to use for pricing, which TRA-SER price column to pull prices from, and what multiplier (if any) to apply to the price.

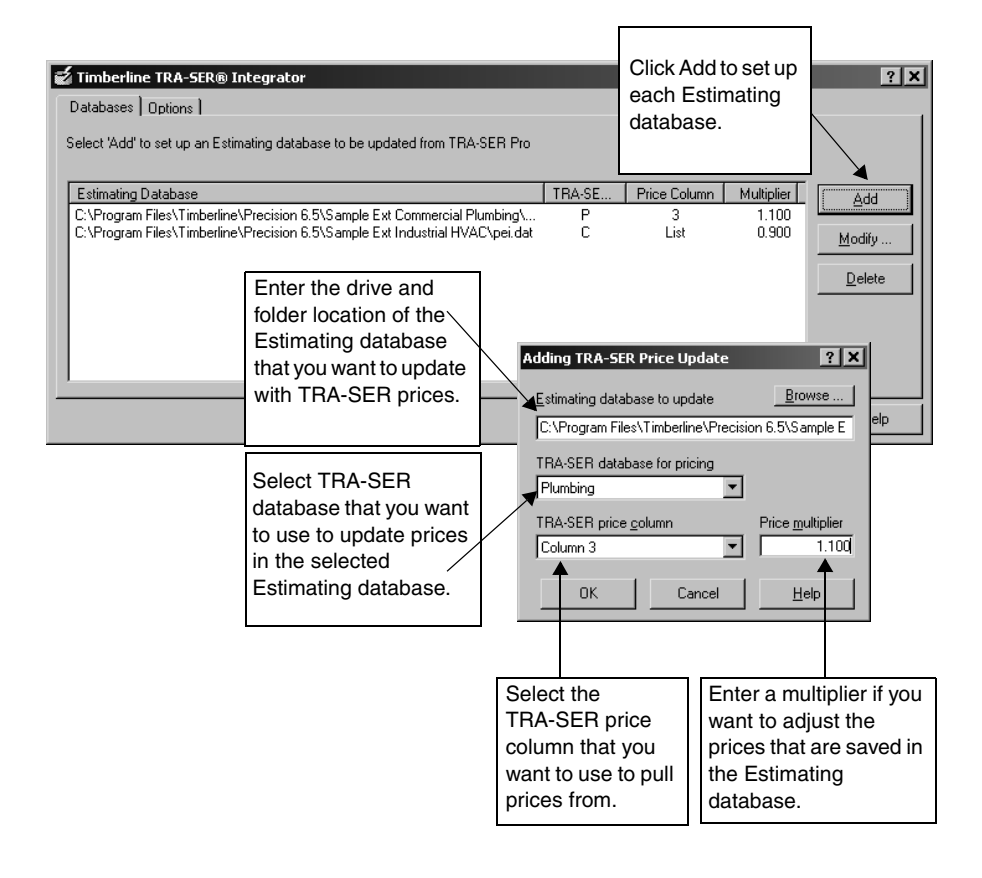

#### Step 3—Import TRA-SER prices for the first time

Repeat this step whenever there is doubt about the synchronization and accuracy of price updates, e.g., if you change price codes on Estimating items or update the setup of TRA-SER Integrator. Once you have prepared the Estimating databases and set up TRA-SER Integrator, you need to run a first-time price update from i2 TRA-SER Pro. The Link Refresh command in TRA-SER Pro automatically updates Estimating database items that have matching price codes and valid TRA-SER material order units with current TRA-SER prices.

In TRA-SER Pro, select Link Refresh from the Options menu. In the Update Status section of the Link Update Configuration window, highlight the applicable entry and click OK. All Estimating items with matching price codes and valid material order units are priced.

| L | ink Updat                   | e Configur        | ation    |          |              | ×                | 3                                                                     |
|---|-----------------------------|-------------------|----------|----------|--------------|------------------|-----------------------------------------------------------------------|
|   | Price File Sub              | stitutions: 🔫     |          |          |              | Make no          | changes to this                                                       |
|   | <u>L</u> ist:               | List Price        |          |          | •            | section          | of the window.                                                        |
|   | Column <u>1</u> :           | Column 1          |          |          | •            | Substitu         | tions are handled                                                     |
|   | Column <u>2</u> :           | Column 2          |          |          | -            | in TRA-          | SER Integrator.                                                       |
|   | Column <u>3</u> :           | Column 3          |          |          | •            |                  |                                                                       |
|   | <u>R</u> esale:             | Resale            |          |          | -            |                  |                                                                       |
|   | ∟<br>⊢Update <u>S</u> tatu: | 5:                |          |          |              |                  |                                                                       |
|   | Name                        |                   | Issue    | Status   |              |                  | Select the                                                            |
|   | Timberline Pr               | ecision Estimatir | ng 98-38 | Complete |              | De <u>t</u> ails | appropriate line<br>in the Update<br>Status box and<br>then click OK. |
|   | Ok                          |                   | Cancel   |          | <u>H</u> elp |                  |                                                                       |

Screen illustration courtesy of i2 Technologies, Inc.

For information on how to verify that all prices were imported successfully, see *Troubleshooting importing and updating prices* on page 15.

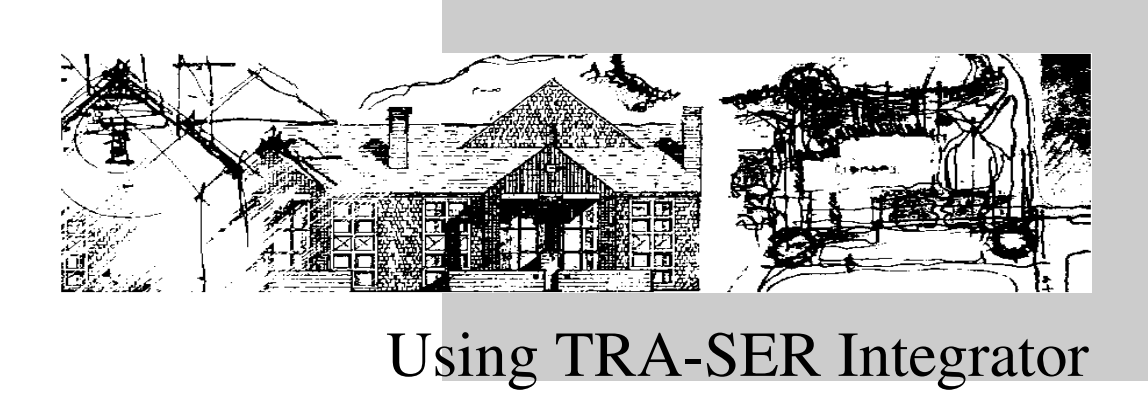

This section explains how to update Estimating database prices. Update prices after you perform the setup procedures described in the previous section, and then each time i2 Technologies makes new prices available. This section also provides information on how to verify that prices were imported or updated correctly.

### Updating Estimating with prices from TRA-SER

For more information about using TRA-SER Pro, see the TRA-SER Pro documentation. After you have finished the three setup steps (prepare Estimating databases, set up TRA-SER Integrator, and import initial TRA-SER prices), use TRA-SER Pro to update prices in Estimating databases each time you receive updated prices from i2 Technologies.

Click the Start button. On the Programs menu, select TRA-SER Update. Click Load and then enter information about where the price updates are located. TRA-SER Pro Update begins the price update process.

| 🖉 Update TRA-SER                                                                                              | ×                                                                                       |
|----------------------------------------------------------------------------------------------------|-----------------------------------------------------------------------------------------|
| Load                                                                                                    | Click Load to select<br>the location of the<br>new price update.                        |
|                                                                                                    | If you copy new prices from<br>a CD or diskette, enter the<br>appropriate driver letter |
| Name Issue Status<br>TRA-SER : Plumbing-Mechanice98-34w OK<br>Timberline Precision Estimating 98-38 Completed | and then click Load to begin updating prices.                                           |
| Load Update                                                                                                   |                                                                                         |
| Click "On Derrand" if you ha<br>Please enter the drive letter an<br>found they click "Load".                  | ve the Update on Demand service.<br>d colon of where the CD may be                      |
| E:\                                                                                                    |                                                                                         |
| Load Cancel                                                                                                   | <u>O</u> n Demand <u>H</u> elp                                                          |
| Screen illustrations courtesy of i2 Technologies, Inc                                                         | If you downloaded<br>new prices via a<br>modem, click On<br>Demand.                     |

For information on how to verify that all prices were updated successfully, see *Troubleshooting importing and updating prices* on page 15.

## **Troubleshooting importing and updating prices**

- The message files use the following naming conventions:
  - X is the type of TRA-SER database (E, C, or P)
  - YY-WW is the year and week that the new TRA-SER prices were updated, e.g., 98-16.

Three message files are created each time you import or update prices. These files are stored in the same folder as the Estimating database being updated.

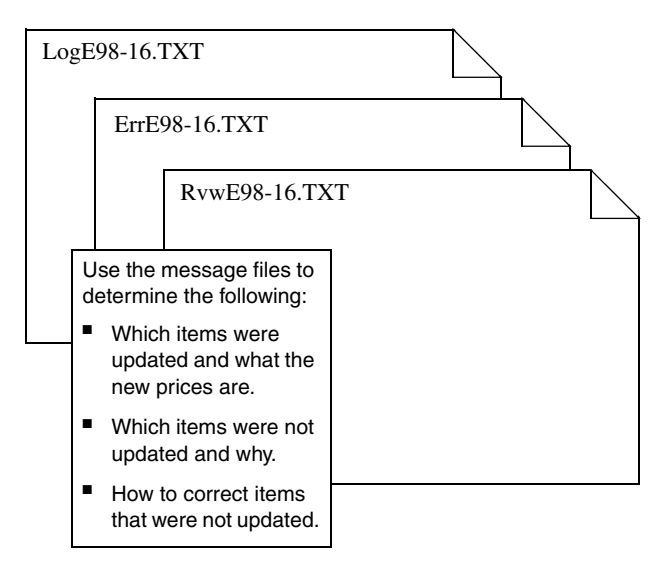

- Log file (LogXYY-WW.TXT) lists each item by phase that was updated successfully. This file includes the price code, old and new item prices, and the material order unit.
- Error file (ErrXYY-WW.TXT) includes the Estimating items that could not be updated due to invalid price codes. Enter valid price codes for these items and then import or update prices again.
- Review file (RvwXYY-WW.TXT) provides information about changes that need to be made to the Estimating database for prices to be imported or updated on the related items. Make the suggested changes as appropriate and then import or update prices again. This file contains information in addition to that found in the error log.

The review file also lists new TRA-SER items that have been added to the TRA-SER database since the last price update.

# Working with Discontinued Items and Items Without UPC Codes

#### **TRA-SER Reports**

There are two reports availabe in TRA-SER.

- Item Code Report: This report appears when you click [Item Code Report] in the **Timberline TRA-SER Integrator** window. This report lists all items, including items that have been discontinued or are unlisted by the manufacturer.
- Traser Update Report: This report appears each time you update TRA-SER. The report lists all discontinued items and items which have no UPC codes, meaning they no longer reference the item.

#### Locate and Change Items Not Pricing

If changes occur in pricing, such as manufacturer changes that cause TRA-SER to discontinue or change items in the database, these changed items do not update in Timberline's TRA-SER database. You need to find substitute items in the TRA-SER database for the Timberline Estimating database.

Do not delete items, but delete only relevant fields in the Timberline database. If you delete items you may cause assemblies and models to improperly function.

To locate and change items:

- 1 Open Database Editor and open the appropriate electrical database.
- 2 Apply the filter Elec Unpricable Tra-Ser Items.
- If the Elec Unpricable TraSer Items filter does not exist, create and apply the filter in Database Editor to filter the Price Code column that contains U, D, or Q. See the help topic on "Filtering" in Database Editor's online help.
  - **3** For each item that did not reprice, find a substitute item in TRA-SER.
  - 4 When you locate an acceptable item, determine the changes for each field for items that are different.